## LECTURE 10: OF DATA AND DISPLAYS II

- I. Scatterplot
  - a. The first step in any research project is finding data (this sometimes occurs even before you know what you want to investigate).
  - b. The second step is determining your approach to the data.
  - c. A *scatter diagram* indicates how two (or more, if you are feeling adventurous) values relate to each other.
  - d. Gapminder (<u>www.gapminder.org</u>) is an excellent resource to explore relations between different variables. The website employs data from all over the world to various sophisticated scatter plots. The raw data are available in Excel format.
  - e. You'll notice on Gapminder that you can express a variable on a linear (lin) or logarithmic (log) scale.
    - i. A linear scale means each unit is some previous unit plus a fixed value. For example: 10; 20; 30; 40; 50; etc.
    - ii. A logarithmic scale means each unit is some previous unit *times* a fixed value. For example: 10; 100; 1,000; 10,000; etc
    - iii. For values with a wide range (especially ones skewed right) logarithmic scales are a better visual choice.
- II. Creating displays Practice
  - a. Open Data Set 1, found on my website. This is cross-sectional data of 184 countries and seven variables.
    - i. Keep in mind the descriptions tab at the bottom of the page if you want to know more about what each variable is.
  - b. I use ">" to indicate click order. For example, Page Layout > Margins > Normal means click Page Layout, then Margins, then Normal.
  - c. It's always a good idea to add labels. You can find how to add labels (notably the horizontal label, the vertical label, and the title) in the formatting area after you make a display.
- III. Scatterplot
  - a. <u>Here's</u> a video tutorial of making a scatterplot.
  - b. First highlighting columns G and H (murder rate and pop density).
  - c. Insert >> Scatter image >> Scatter.

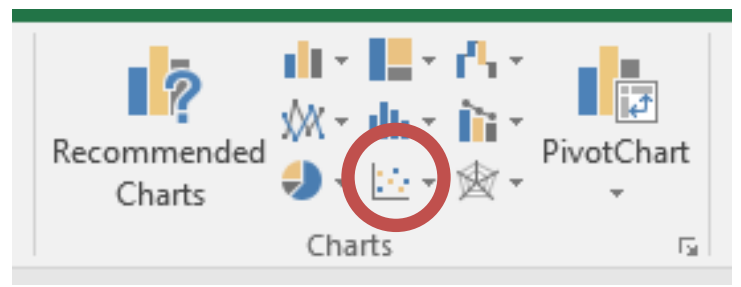

- i. Excel defaults whatever variable was on the right as the vertical axis and title. Whatever's on the left is the horizontal axis.
- d. You'll notice that while some observations stand out, we can't really tell what's going on. We need to transform population density using natural log.
- e. Excel makes this easy. Click the population density axis and then right click it. Select Format Axis. You'll see a logarithmic option appear on the right side of the screen. Click it.
- IV. Truncating Axes
  - a. The range of the axes on charts can be changed, usually done by truncating, or cutting off, part of the y axis. A truncated graph's y axis does not start at zero; this enables easier reading of the graph.
  - b. For example, considering this line graph of the opening weekly values of the Dow Jones Industrial Average for the year of 2018.

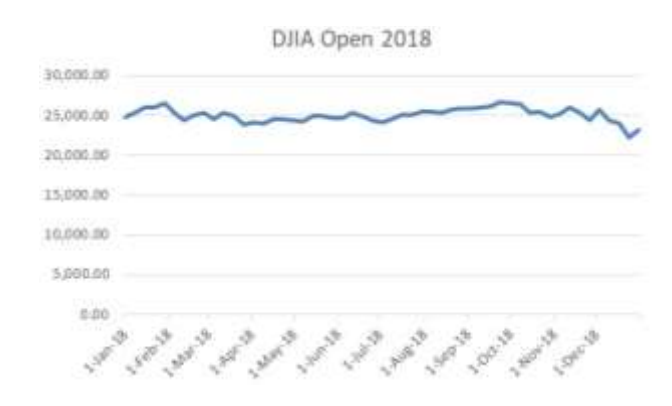

- c. It's hard to see how much the values are changing over the years. Let's change it by changing the y axis.
  - i. To do this, select anywhere on the y axis and right click, selecting Format Axis.
  - ii. Under Bounds, let's change the minimum to 20,000.

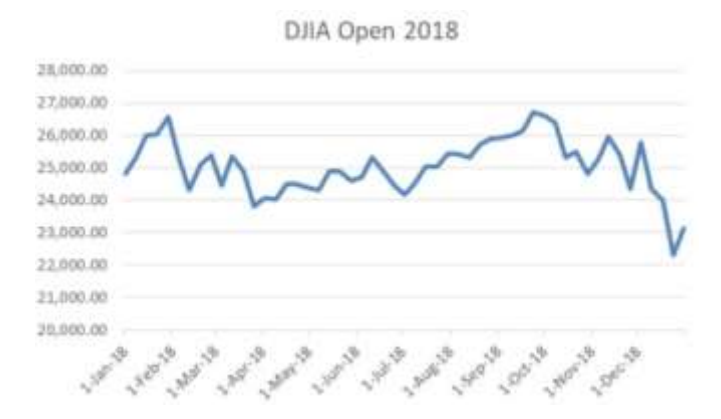

- iii. Now we can see what's going on week-to-week.
- d. Excel defaults by truncating the y axis, though truncation comes with dangers. While the above diagram is more readable, the DJIA looks more volatile than it is. The lesson is that you should always watch the y axis for truncation. Deceptive truncation is one of the ways people lie with statistics.
- e. Another example: labor force participation rate by gender.
- V. Printing
  - a. If you want to print an image, click it and try to print it. Excel will print just the image you've selected.